## 6. Duyuru Takibi

## Öğrenciler İçin

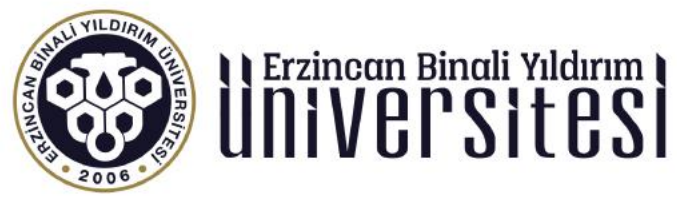

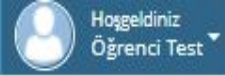

Bugün 19:49

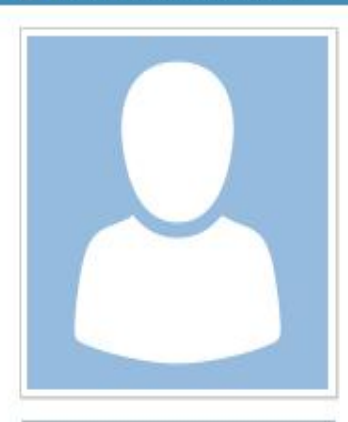

Öğrenci Tes

😭 Anasayfa

N Duyurular

🛈 Çıkış Yap

| Eğitim        |         | Grup | Takvim            | 쓭 | 6 | 1 | 8 |
|---------------|---------|------|-------------------|---|---|---|---|
| Fen Bilimleri | $\odot$ | A    |                   |   |   |   |   |
| Matematik     | $\odot$ | A    |                   |   |   |   |   |
| Test Eğitim   | 0       | A    | Pazartesi - 19:49 | 3 | 6 |   | 3 |

Sinav

1

3 Ödev 🕴 Yaklaşan Etkinlikler

🖀 1. Hafta Sanal Sınıf-1 - Test Eğitim

Duyuruları görüntülemek için sol tarafta bulunan bölümden duyurular seçeneğine tıklamalısınız.

6 İçerik

3

Sanal Sinif

Erzincan Binali Yıldırım Üniversitesi Uzaktan Eğitim Uygulama ve Araştırma Merkezi uzemteknik@ebyu.edu.tr

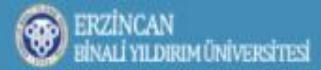

## 🕋 Anasayfa > Duyurular

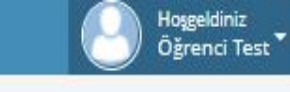

|                | Tümünü Okundr |                                                  |             |                         |  |  |
|----------------|---------------|--------------------------------------------------|-------------|-------------------------|--|--|
|                | Egitim        | Duyuru                                           | Tarih       | Okundu                  |  |  |
|                |               | ✓ Telegram UZEM Öğrenci Bilgilendirme Hesabı Hk. | 06 Nisan    |                         |  |  |
|                |               | ✓ Ortak Zorunlu Dersler Sinav Tarihleri Hk.      | 07 Nisan    |                         |  |  |
|                | Test Eğitim   | vizeler                                          | Bugün 02:06 | 🗸 Okuduğumu Onayliyorum |  |  |
| 🧧 Öğrenci Test |               |                                                  |             |                         |  |  |
| 😤 Anasayfa     |               |                                                  |             |                         |  |  |
| 📢 Duyurular    |               |                                                  |             |                         |  |  |
| 😃 Çıkış Yap    |               | Tıkladıktan sonra açılan bu sayfada eklenen duyu | irulari 2   |                         |  |  |

Tıkladıktan sonra açılan bu sayfada eklenen duyuruları görüntüleyebilirsiniz. Sağ üst köşede tümünü okundu yap butonuna tıklayarak tüm duyuruları okundu olarak işaretleyebilirsiniz.

© 2017 Toltek

Erzincan Binali Yıldırım Üniversitesi Uzaktan Eğitim Uygulama ve Araştırma Merkezi uzemteknik@ebyu.edu.tr